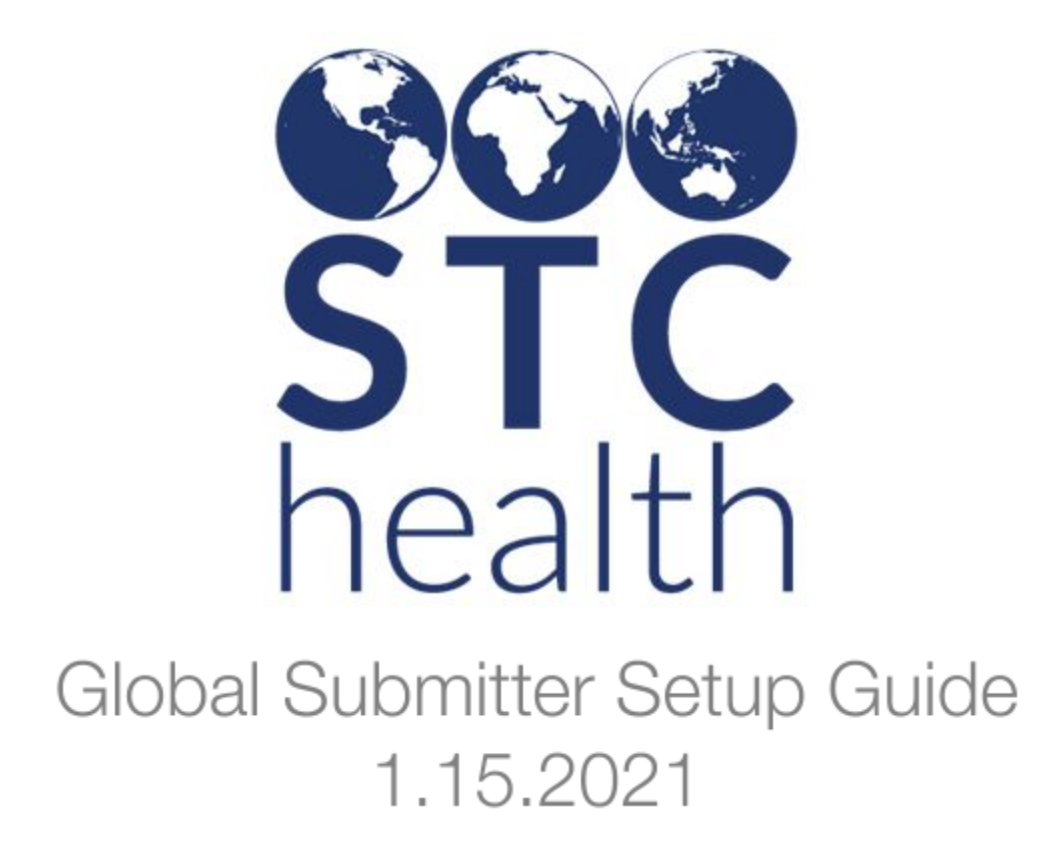

This document provides specific instructions for setting up Global Submitter in IWeb and creating the associated import profiles in PHC Hub.

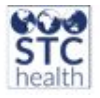

### Table of Contents

| Purpose of Global Submitter                                                           | 3 |
|---------------------------------------------------------------------------------------|---|
| How Does Global Submitter Work?                                                       | 3 |
| Global Submitter Setup                                                                | 3 |
| IWeb – Create Global Submitter                                                        | 3 |
| IWeb – Create Organization (IRMS)                                                     | 4 |
| IWeb – Update an Existing Organization (IRMS)                                         | 5 |
| Import Profile Setup                                                                  | 6 |
| PHC Hub – Create Import Profile                                                       | 6 |
| Sample Messages                                                                       | 7 |
| Successful HL7 message using NPI ID in MSH22.1                                        | 7 |
| Successful HL7 message using NPI ID in MSH4.1                                         | 7 |
| ACK for a rejected HL7 message where the Global Submitter is not authorized to submit | 8 |

STC | Ideas Start Here

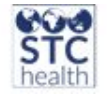

## **Purpose of Global Submitter**

• Global Submitter enables Health Information Exchange (HIE) systems, ImmsLink and other like systems to submit HL7 messages on behalf of multiple Organization (IRMS)s using the same username and password.

### **How Does Global Submitter Work?**

- Once an HL7 message is imported, PHC Hub verifies the account has Global Submitter permission and reads the ID in MSH-22 and if empty, it will read the ID in MSH-4.
- PHC Hub searches for an Organization (IRMS) in IWeb where there is the Global Submitter name and the ID from MSH matches the Namespace or NPI Number field.
- If a match is found, PHC Hub takes that Organization (IRMS) ID and uses it to pick an Import Profile.
- If a match is not found, PHC Hub rejects that message.
- One Global Submitter username submits dozens of messages that end up processed by different import profiles under different providers. The messages don't show up in PHC Hub listed together, except when you use message search by Global Submitter username.

## **Global Submitter Setup**

#### IWeb - Create Global Submitter

- 1. Login to IWeb as a user with administrative access
- 2. Click on the Administration menu
- 3. Click on User Management -> Search/ Add User
- 4. Click Search
- 5. Click Add
- 6. Fill in Username globalsubmitter
- 7. Fill in a Password and Password verification
- 8. Fill in First Name Global
- 9. Fill in Last Name Submitter
- 10. Select "No Login" from Access Level drop down

STC | Ideas Start Here

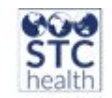

- 11. Multi-select "Global Submitter" and "Upload HL7 Access" from the permissions box.
- 12. Click Save

| User Name:        | NEW_GLOBAL_SUB                                                                                                    | ALTE                                               |              |
|-------------------|----------------------------------------------------------------------------------------------------|----------------------------------------------------|--------------|
| Password.         |                                                                                                    | again :                                            | Expire Now : |
| Set inactive.     |                                                                                                    |                                                    |              |
| First Name:       | GLOBAL                                                                                                    |                                                    |              |
| Middle Name:      |                                                                                                    |                                                    |              |
| Last Name:        | SUBMITTER                                                                                                    |                                                    |              |
| Credentials       |                                                                                                    |                                                    |              |
| Access Level:     | No Login                                                                                                    | •                                                  |              |
| gangation (IRMS): | -select                                                                                                    | _                                                  |              |
| Facility          | Select- V                                                                                                    |                                                    |              |
| Street            |                                                                                                    |                                                    |              |
| City              |                                                                                                    |                                                    |              |
| State             | select                                                                                                    |                                                    |              |
| Zip Code:         |                                                                                                    |                                                    |              |
| County            | select                                                                                                    | *                                                  |              |
| Work Phone:       |                                                                                                    | ext:                                               |              |
| Email             |                                                                                                    |                                                    |              |
| Comments:         |                                                                                                    |                                                    | <br>1        |
| Permissions       | Available Per<br>Cold Storage Electroni<br>Global Submitter<br>PHC-Hub Run Web Se<br>Query HLZ Access On<br>Upload HL Access | missions<br>ic Submission -<br>ervice Export<br>ly |              |

### IWeb - Create Organization (IRMS)

- 1. Click on Organization (IRMS) -> Search/Add
- 2. Click on Search
- 3. Click on Add
- 4. Fill in Organization (IRMS) Name Field
- 5. Fill in Organization (IRMS) NPI ID Field {The unique 10 digit national identification number in MSH-4.2}

**NOTE**: The NPI can only be defined at the Organization (IRMS) level.

- 6. Fill in Organization (IRMS) Provider Assigned Name Field {The unique namespace assigned to this provider/trading partner in MSH-4.1, equivalent of Namespace}.
- 7. Select the Global Submitter username from the Organization (IRMS) Authorized Global Submitter drop down.
- 8. Fill in the Street Address, City, State, Zip, County fields.

STC | Ideas Start Here

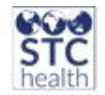

- 9. Note the Organization (IRMS) ID for creating a profile in PHC-HUB.
- 10. Click Save.

| Organization (IRMS) Maintenance [Edit]           |                                |
|--------------------------------------------------|--------------------------------|
| Organization (IRMS) ID:                          | 1000                           |
| Organization (IRMS) Name:                        | CLIENT_SERVER_INTERNAL_IRMS_ID |
| Organization (IRMS) NPI ID:                      | 1346250057                     |
| Organization (IRMS) Provider Assigned Name       | ABCC T                         |
| Organization (IRMS) Authorized Global Submitter. | NEW_GLOBAL_SUBMITTER .         |
| Suppress Organization (IRMS) Name:               | 0                              |
| nactive:                                         | 0                              |
| Street Address:                                  | 1011 E ORANGE                  |
| Street Address 2:                                |                                |
| Citv:                                            | TEMPE                          |

#### IWeb - Update an Existing Organization (IRMS)

- 1. Click on Organization (IRMS) -> Search/Add
- 2. Click on Search
- 3. Search for the existing Organization (IRMS)
- 4. Fill in Organization (IRMS) NPI ID Field {The unique 10 digit national identification number in MSH-4.2}

**NOTE**: The NPI can only be defined at the Organization (IRMS) level.

- 5. Fill in Organization (IRMS) Provider Assigned Name Field {The unique namespace assigned to this provider/trading partner in MSH-4.1, equivalent of Namespace}.
- 6. Select the correct Global Submitter username from the Organization (IRMS) Authorized Global Submitter drop down.
- 7. Note the Organization (IRMS) ID for creating a profile in PHC-HUB.
- 8. Click Save.

STC | Ideas Start Here

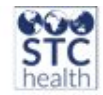

### **Import Profile Setup**

#### PHC Hub - Create Import Profile

- 1. Select the Organization (IRMS) ID from the drop down and log in as a user with administrative access.
- 2. Click Import Profiles -> Create New Profile
- 3. Complete the following information as appropriate:
  - a. Enter Profile Name
  - b. Select template from the dropdown

| Name                    |            |                   |   |  |
|-------------------------|------------|-------------------|---|--|
| Template                | HL7 Versio | n 2               | Ŧ |  |
| Import profile from XML | Browse     | No file selected. |   |  |

- 4. Click Create
- 5. Check the Enabled Check Box in the Edit Import Profile Box
- 6. Check the Patient and Vaccine Checkboxes under Import Data in the Update Settings box
- 7. Click Save

| Edit Import Profile ( | Disabled)            | Update Settings                             |                         |
|-----------------------|----------------------|---------------------------------------------|-------------------------|
| Name                  | Client_Server        | Insert Unrecognized Vaccinations            |                         |
| Based On              | HL7 Version 2        | Procedure Code Classification               |                         |
| Туре                  | HL7                  | Import Data                                 | P. Outline, P.M. office |
| Enabled               | 8                    | Import Data                                 | 2 Patient 2 Vaccine     |
| Template              |                      | Assume Consented                            |                         |
| Log level             | Verbose *            | Newborn Name Matcher                        |                         |
| Save Import Text      | Abravs *             | Initial Merge Status                        | N                       |
|                       |                      | Force Vaccinations Historical               | 8                       |
| Save Import Response  | Always *             | Pick-out Middle Initial from First Name     | 8                       |
| Return Responses      | Defined by message * | Deduplicate After Import                    | 8                       |
| HL7 Version           | select *             | Accept if not older than                    |                         |
|                       |                      | Update Current Patients                     | 8                       |
|                       |                      | Update Registry Inventory                   | 8                       |
|                       |                      | Map Vaccination VFC Eligible from PV1-20    | (B)                     |
|                       |                      | Use Facility Id from HL7 v2.5 Location      |                         |
|                       |                      | Varicella History-of-Disease Code           |                         |
|                       |                      | Reciprocal Update                           | Not Enabled *           |
|                       |                      | Assume Guardian for Blank Relationship Code |                         |
|                       |                      | Insert patient as historical (non-owned)    |                         |
|                       |                      | Allow Unique Vaccination Id                 | 8                       |
|                       |                      | Private Lot Number Matcher                  |                         |

STC | Ideas Start Here

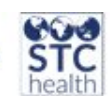

### **Sample Messages**

#### Successful HL7 message using NPI ID in MSH22.1

MSH|^~\&|ATHENANET|TEST ORGANIZATION|SIIS|TDH^2.16.840.1.113883.3.773^ISO|202009232158||VXU^V04^VXU\_V04|631255M11141|P|2.5.1||| NE|AL||||Z22^CDCPHINVS|10025698| PID|1||3000^^^1154654440^MR||KING^ANNDREONA^^^^L||20080209|F||2054-5^Black or African American^HL70005|4447 ANDREW JACKSON PKY^^HERMITAGE^TN^37076^USA^M||^PRN^PH^^^615^5004685||||||||2135-2^Hispanic or Latino^CDCREC| PD1||||||||01^No reminder/recall^HL70215|||||A|20200923|20200923 NK1|1|KING^KRISTAL^^^^L|OTH^GRD^HL70063|4447 ANDREW JACKSON ORC|RE|191997H11141^athenanet|191997H11141^athenanet|||||||^Davidson^Beverly^^^^^^L||1144473547^DAVID SON^BEVERLY^^^^^L^^^NPI|||||10025698^TEST ORGANIZATION^NPI|||||| RXA|0|1|20200923|20200923|114^meningococcal MCV4P^CVX|.5|mL^mL^UCUM||00^NEW IMMUNIZATION RECORD^NIP001|1144473547^DAVIDSON^BEVERLY^^^^^ALA^^NPI|^^^3|||U6565AA|20210328|PMC^Sanofi Pasteur^MVX|||CP|A| RXR|C28161^Intramuscular^NCIT|RD^Right Deltoid^HL70163||| OBX|1|CE|64994-7^Vaccine funding program eligibility category^LN|1|V02^VFC eligible - Medicaid/Medicaid Managed Care^HL70064||||||F|||20200923|||VXC40^Eligibility captured at the immunization level^CDCPHINVS||||||| OBX[3]TS[29769-7^DATE VACCINE INFORMATION STATEMENT PRESENTED^LN[2]20200923]||||F|||20200923||||||||||||| OBX[4]TS[29768-9^DATE VACCINE INFORMATION STATEMENT PUBLISHED^LN[2]20190815||||||F|||20200923|||||||||||| OBX[5]CE[30956-7^SINGLE VACCINE TYPE^LN[2]114^meningococcal MCV4P^CVX]||||F|||20200923|||||||||||

#### Successful HL7 message using NPI ID in MSH4.1

MSH|^~\&|ATHENANET|10025698|SIIS|TDH^2.16.840.1.113883.3.773^ISO|202009232158||VXU^V04^VXU\_V04|6312 55M11141|P|2.5.1|||NE|AL|||||Z22^CDCPHINVS|

PID|1||3000^^^1154654440^MR||KING^ANNDREONA^^^^L||20080209|F||2054-5^Black or African American^HL70005|4447 ANDREW JACKSON

PKY^^HERMITAGE^TN^37076^USA^M||^PRN^PH^^^615^5004685||||||||2135-2^Hispanic or Latino^CDCREC| PD1|||||||||01^No reminder/recall^HL70215||||A|20200923|20200923

NK1|1|KING^KRISTAL^^^^L|OTH^GRD^HL70063|4447 ANDREW JACKSON

SON^BEVERLY^^^^^^L^^NPI|||||10025698^TEST ORGANIZATION^NPI|||||| RXA|0|1|20200923|20200923|114^meningococcal MCV4P^CVX|.5|mL^mL^UCUM||00^NEW IMMUNIZATION RECORD^NIP001|1144473547^DAVIDSON^BEVERLY^^^^^L^^NPI|^^^3|||U6565AA|20210328|PMC^Sanofi Pasteur^MVX|||CP|A|

RXR|C28161^Intramuscular^NCIT|RD^Right Deltoid^HL70163|||

STC | Ideas Start Here

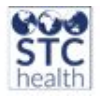

# ACK for a rejected HL7 message where the Global Submitter is not authorized to submit

MSH|^~\&|SIIS^^|TDH^^|RHAPSODY^^|MDM^^|20140929172113||^|9981600513.100000129|P|2.5.1| MSA|AR|Q1749507284T18981311|Unable to import: user not allowed to submit data on behalf of 1510|||207^^HL70357| ERR|||203|E||

STC | Ideas Start Here